## **Health Surveillance Health Surveys**

- 1. Navigate to the Enterprise Health portal here: Enterprise Health Portal
  - a. **<u>BEFORE</u>** your start date: Select the "Applicants and Non-OHSU Members" portal

| weld     | ome                                       |   |
|----------|-------------------------------------------|---|
| Oregon H | ealth and Science University              |   |
|          | OLIGITE molowase. Students and Volunteers | 4 |
| _        | onso Employees, statents and voluncers    |   |

For technical assistance, please contact occhealth@ohsu.edu

b. **ON or AFTER** your start date: Select the "OHSU Employees, Students and Volunteers" portal

| welco      | ome                                     |   |
|------------|-----------------------------------------|---|
| Oregon Hea | Ith and Science University              |   |
|            | OHSU Employees, Students and Volunteers | ÷ |
|            | Applicants and Non-OHSU Members         | ÷ |

For technical assistance, please contact occhealth@ohsu.edu

- 2. Enter your Username and Password
- 3. <u>Prior to your start date</u>, you will have access to all surveys under 'Forms/Surveys/Documents'. Please complete the outlined surveys below.

| Message Center             | > |      | SURVEYS                                 |
|----------------------------|---|------|-----------------------------------------|
| Schedule Appointment       | 2 | 6500 | Please complete the applicable surveys. |
| Print Immunizations Record | - | P    |                                         |
| Fumeraurveysruocuments     |   |      | COVID POSITIVE SURVEY REALD SURVEY      |
|                            |   | 20   | ANIMAL WORKER SURVEY                    |
|                            |   | St.P | STANDARD RESPIRATOR SURVEY - BASELINE   |
|                            |   | Lin  | TUBERCULOSIS SCREENING SURVEY - BASELIN |

## **Health Surveillance Health Surveys**

- 4. <u>After your start date</u>, surveys will be assigned to your portal based on your job role and will be located as notifications on your 'Red Bell'.
- 5. Click on the red bell icon to populate your 'due list' and select 'begin' on the appropriate survey

| 🗏 Nicholas Oshiro                            | 2               |            | _                                                                                                    |           |
|----------------------------------------------|-----------------|------------|----------------------------------------------------------------------------------------------------|-----------|
| WELCOME TO THE OHSU<br>PLEASE SELECT FROM TH | EMPLOYEE/S COEN | T PORTAL — |                                                                                                    | -<br>Bigg |
| Message Center                               | >               |            | QUESTIONNAIRES                                                                                             | ~         |
| Schedule Appointment                         | 2               |            | 02-02-2023 Standard Respirator Survey - Baseline is due 02-02-2023 AIRC MRI Worker Screening Survey is due | begin     |
| Forms/Surveys/Documents                      |                 | Star       | 02-02-2023 Tuberculosis Screening Survey – Baseline is due                                                 | begin     |

The <u>Animal Worker Survey</u> will always be located under 'Forms/Surveys/Documents'

6. Fill out the survey and click 'Submit'